## Leitfaden für Änderungen der Persönlichen Angaben im e-Portal

1. Webseite des e-Portals (<u>https://e-portal.uni-wuppertal.de</u>) aufrufen, einloggen und Reiter "Persönliche Angaben" auswählen:

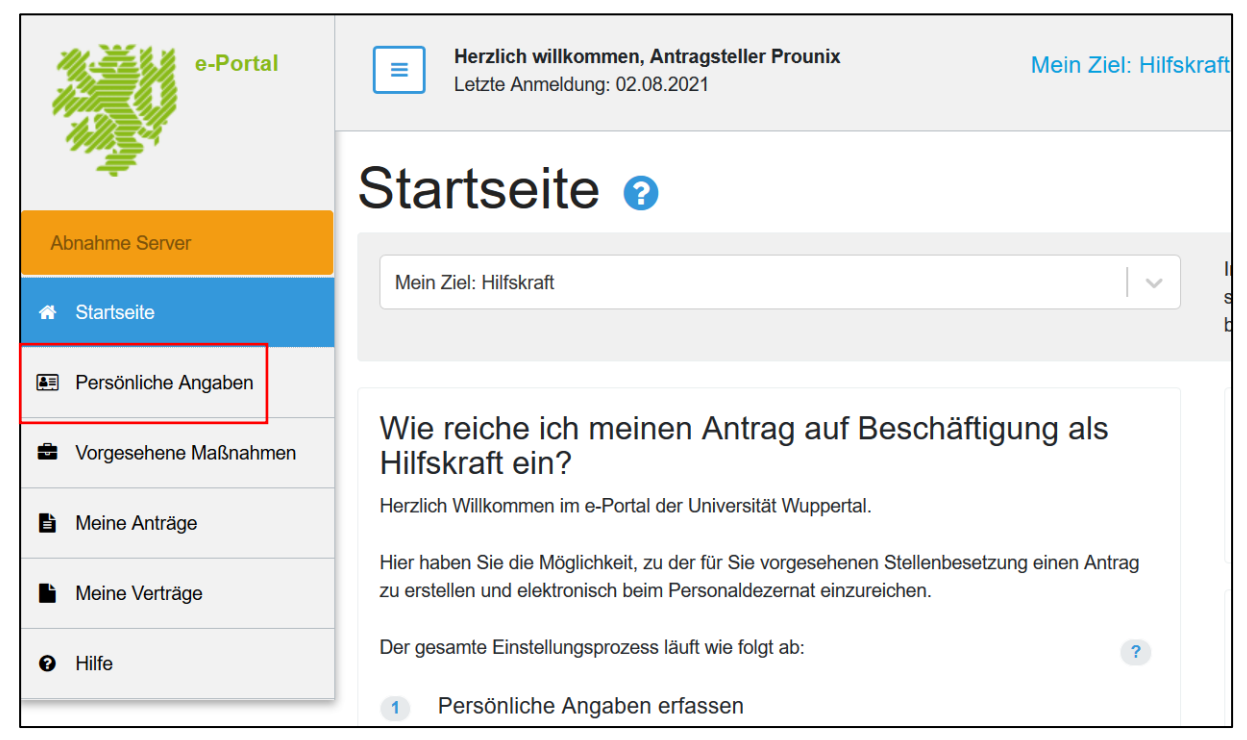

2. Reiter "Persönliche Daten" anklicken und Änderungen mit dem Button "Ändern" vornehmen und speichern:

|                           | Person (            | 2                    |                     |                          |                 |
|---------------------------|---------------------|----------------------|---------------------|--------------------------|-----------------|
| Abnahme Server            | Startseite / Person | 1                    |                     |                          |                 |
| ✤ Startseite              | Persönliche Daten   | Studentische / Wisse | enschaftliche Daten | LBV 1: Persönliche Daten | ♥ LBV 2: Status |
| Persönliche Angaben       | Angaben zur Per     | rson 📀               |                     |                          | Ändern          |
| Vorgesehene Maßnahmen     |                     | •                    |                     |                          |                 |
| Meine Anträge             | LBV-Personalnummer: |                      |                     |                          |                 |
| Meine Verträge            | Anrede:             | H                    | Herr                |                          |                 |
| <ul> <li>Hilfe</li> </ul> | Vorname:            | ŀ                    | Antragsteller       |                          |                 |
|                           | Name:               | F                    | Prounix             |                          |                 |
|                           | Geburtsdatur        | n: 2                 | 21.04.1992          |                          |                 |
|                           | Geburtsort:         | ١                    | Nuppertal           |                          |                 |
| Staats                    | sangehörigkeit: * ( | deutsch              |                     |                          | x   ~           |
|                           | Familienstand: *    | edig                 |                     |                          | x   ~           |
|                           | * Pf                | flichtfelder         |                     | Speiche                  | n Abbrechen     |

3. Reiter "Startseite" anklicken und die Änderungen durch Klicken des Buttons "Änderungsmitteilung für Personaldezernat" an das Personaldezernat übermitteln:

| 1                     | Startseite 🛛                                                                                                    |                                                                                                    |
|-----------------------|----------------------------------------------------------------------------------------------------|----------------------------------------------------------------------------------------------------|
| Abnahme Server        | Main 7ad-10febraß                                                                                                    | In diesem Modus stellt das e-Portal Stellenangebole dar, die sich auf studentische                                                                                                    |
| 🖷 Startseite          | Internal Europe Tamperson                                                                                                    | und wissenschaftliche Hilfskräfte beziehen.                                                                                                    |
| E Persönliche Angaben | Wie reiche ich meinen Antrag auf Beschäftigung als Hilfskraft ein?                                                                                                | Einstellungsantrag stellen                                                                                                    |
| Vorgesehene Maßnahmen | Herzlich Wilkommen im e-Portal der Universität Wuppertal.                                                                                                    | Hier finden Sie die Stellen, die aktuell für Sie relevant sind                                                                                                    |
| Meine Anträge         | Hier haben Sie die Möglichkeit, zu der für Sie vorgesehenen Stellenbesetzung einen Antrag zu erstellen und elektronisch<br>beim Personaldezernat einzureichen.    | (aktuell keine vorhanden)                                                                                                    |
| Meine Verträge        | Der gesamte Einstellungsprozess lauft wie folgt ab:                                                                                                    | Laufende Anträge                                                                                                    |
| 0 Hilfe               | Persönliche Angaben erfassen     Antrag stellen                                                                                                    | Diese von Ihnen gestellten Anträge erfordern Ihre Aufmerksamkeit                                                                                                    |
|                       | Antrag einreichen     Antragsprüfung durch das Personaldezernat     Dienstvertrag zweimal ausdrucken, unterschreiben und beide Exemplare an das                   |                                                                                                    |
|                       | Onterschriebenen Dienstvertrag erhalten und Tätigkeit beginnen                                                                                                    | Angaben zur Adressänderung<br>Selten Sie umgezogen sein oder eine neue Bankverbindung angeben wollen oder an<br>haben können Sie diese einfach in dem Bereich "Persönliche Angaben" ändern. |
|                       | Meine persönlichen Angaben<br>Um einen Antrag auf Beschäftigung als Hifskraft einreichen zu können, müssen alle persönlichen Angaben vollständig<br>erfasst sein. | Anschließend haben Sie die Möglichkeit, über unten stehende Schaltfläche diese Anz<br>mitzuteien                                                                                            |
|                       |                                                                                                    | Änderungsmittellung für Personaldezernat                                                                                                    |

## Angaben zur Adressänderung

Sollten Sie umgezogen sein oder eine neue Bankverbindung angeben wollen oder andere persönliche Daten sich geändert haben, können Sie diese einfach in dem Bereich "Persönliche Angaben" ändern.

Anschließend haben Sie die Möglichkeit, über unten stehende Schaltfläche diese Änderungen dem Personaldezernat mitzuteilen

Änderungsmitteilung für Personaldezernat